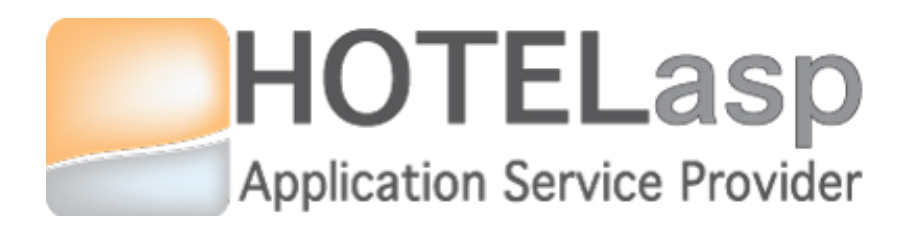

# LINK EXPEDIA TO HOTELASP

## **Quick Guide**

Based on v5.0.15.0817 HotelASP version

v1.0

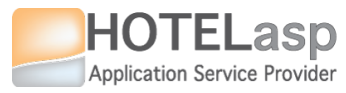

1

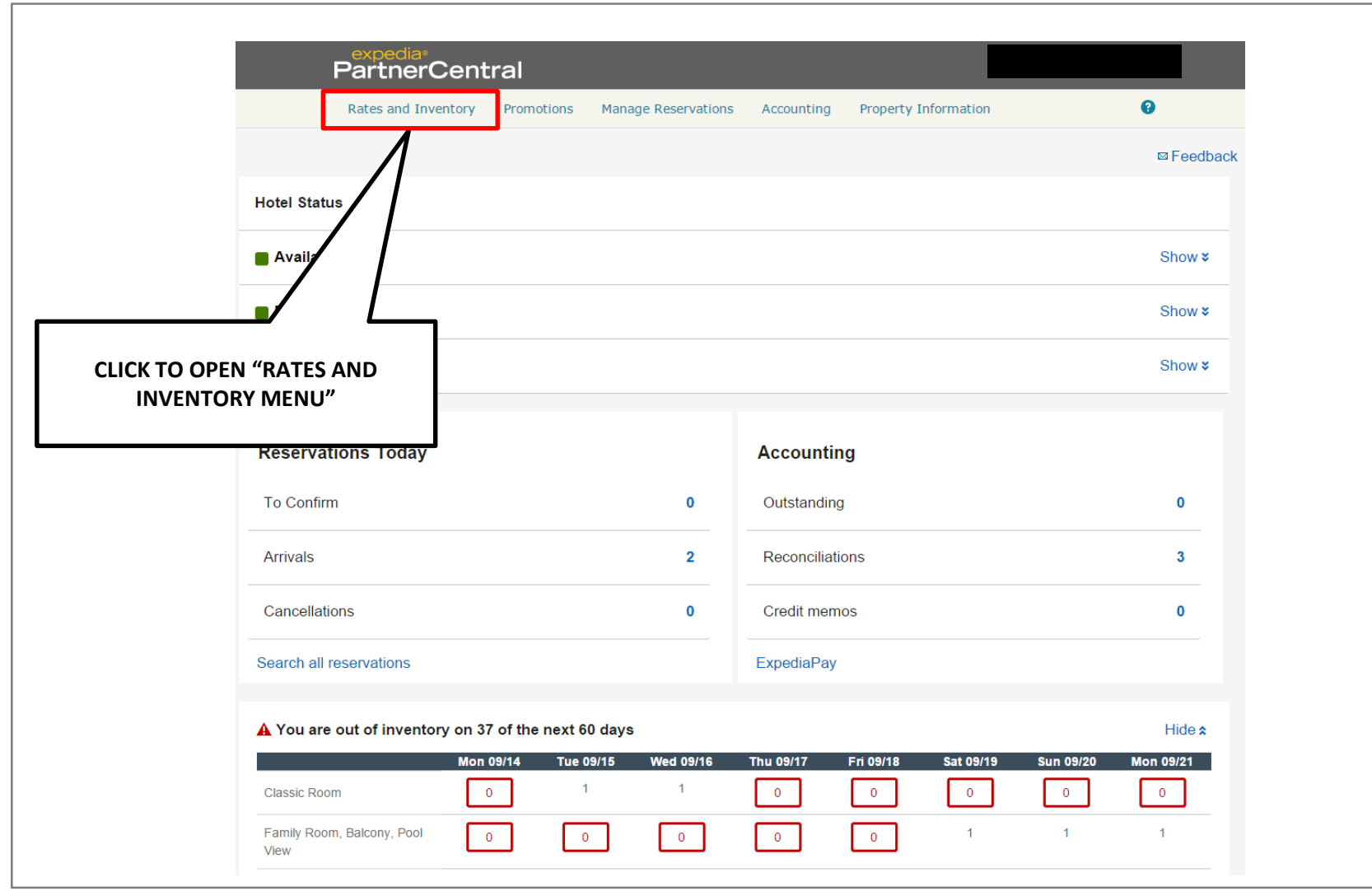

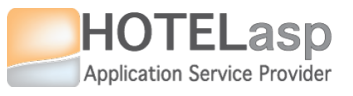

## START EXPEDIA QUICKCONNECT SETTINGS

#### **START**

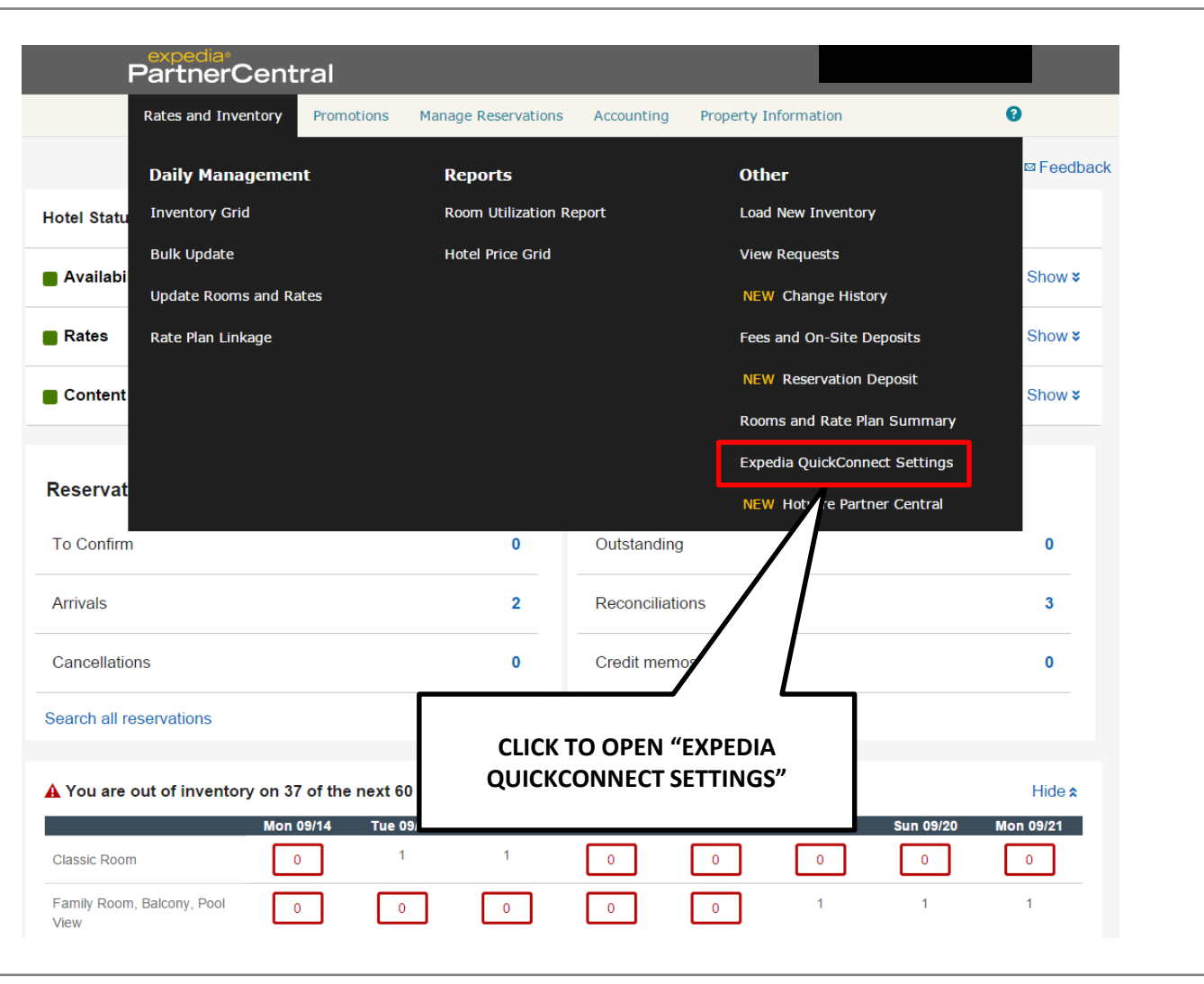

HotelASP @Copyright 2015

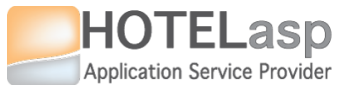

3

### LINK EXPEDIA TO HOTELASP

#### CONFIGURE PROVIDER

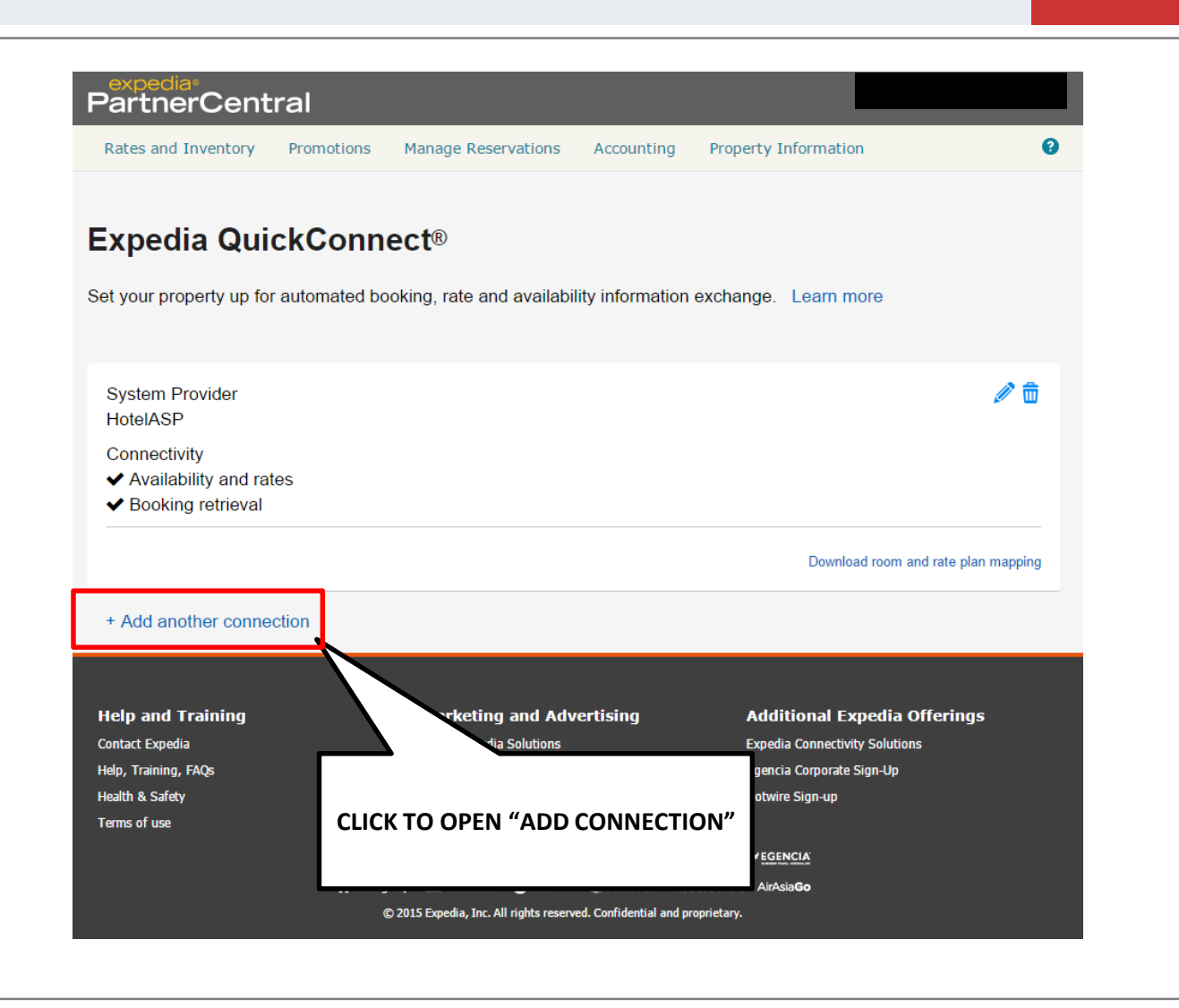

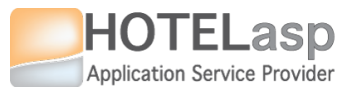

4

#### LINK EXPEDIA TO HOTELASP

### CONFIGURE PROVIDER

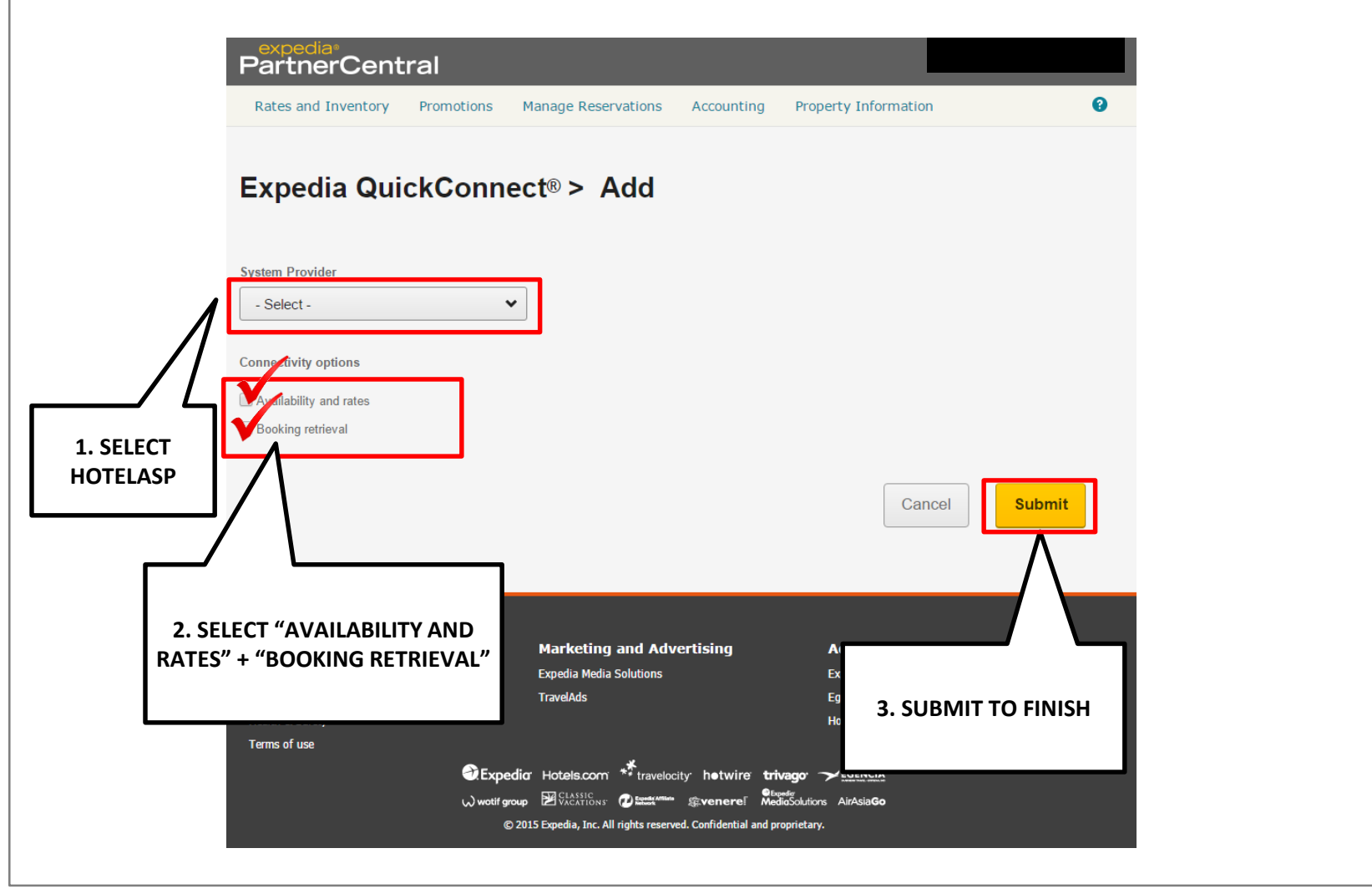